# Instrukcja użytkownika

## Systemu MEWA 2.0

w ramach Regionalnego Programu Operacyjnego Województwa Mazowieckiego 2014-2020

#### dla wnioskodawców/beneficjentów

#### 1. Wstęp

System MEWA 2.0 jest narzędziem przeznaczonym do obsługi procesu ubiegania się o środki pochodzące z Regionalnego Programu Operacyjnego Województwa Mazowieckiego 2014-2020. Główne cele to:

- przygotowanie, edycja i wysłanie podpisanego elektronicznie wniosku o dofinansowanie projektu,

- przechowywanie i dostęp do dokumentów projektu w formie elektronicznej,

#### - wymiana informacji.

Wnioskodawcy są zobligowani do stosowania elektronicznego formularza wniosku o dofinansowanie, uwierzytelnionego przez podpis elektroniczny z certyfikatem kwalifikowanym lub przez nieodpłatny profil zaufany na platformie ePUAP.

#### 2. Dostęp do systemu

2.1. Oprogramowanie

W celu poprawnego działania systemu wymagane są:

- system operacyjny Windows 7 lub nowszy,
- włączenie zapisywania "ciasteczek" (cookies) w ustawieniach przeglądarki,
- wyłączenie blokowania wyskakujących okienek w ustawieniach przeglądarki,
- aplikacja do otwierania plików PDF np. Adobe Acrobat Reader.
  - 2.2. Rejestracja i logowanie

System MEWA 2.0 dostępny jest pod adresem https://mewa2.mazowia.eu

W celu skorzystania z systemu należy najpierw zarejestrować konto w systemie klikając przycisk "Rejestracja" na pasku górnego menu.

| MAZOWIECKA JEDNOSTKA<br>WDRAŻANIA<br>PROGRAMÓW UNIJNYCH                         | Witamy w systemie MEWA 2.0<br>Mazowiecka Jednostka Wdrażania Prog<br>Unijnych | ) <sub>(8.15756,21836)</sub><br>Jramów | A- A A+ 🗷   |
|---------------------------------------------------------------------------------|-------------------------------------------------------------------------------|----------------------------------------|-------------|
|                                                                                 |                                                                               | Logowanie                              | Rejestracja |
| Zaloguj<br>Login<br>Nazwa użyti<br>Hasło<br>Hasło<br>Reset hasła<br>Nie pamięta | ownika<br>n nazwy użytkownika                                                 | ZALOGUJ                                |             |

Rys. 1.Ekran logowania systemu MEWA 2.0

Dane logowania to część obowiązkowa. Dane identyfikacyjne i adres można uzupełnić później w zakładce "Moje Konto" – dane te będą automatycznie pobierane do formularza wniosku z możliwością edycji.

Z jednym adresem email może być powiązane tylko jedno konto w systemie.

Należy pamiętać, że dane identyfikacyjne oraz teleadresowe wnioskodawcy zostaną wprowadzone automatycznie do formularza wniosku o dofinansowanie jedynie w sytuacji, gdy właściwe pola w zakładce "Moje konto" zostaną uzupełnione przed wybraniem opcji "Złóż wniosek" z zakładki "Nabory". Po utworzeniu wniosku o dofinansowanie, formularz nie jest aktualizowany o informacje dodane lub zaktualizowane w terminie późniejszym w zakładce "Moje konto". Pola uzupełnione w formularzu wniosku o dofinansowanie na podstawie danych w zakładce "Moje konto" podlegają edycji z poziomu formularza. Zmiana tych danych z poziomu formularza nie powoduje zmian w zakładce "Moje konto".

Po zapoznaniu się z regulaminem należy zaznaczyć TAK - Akceptuję postanowienia regulaminu i użyć przycisku "Zarejestruj".

| Nr telefonu (z nr<br>kierunkowym)                               | Nr telefonu                                                           | Nr faksu                                          | Nr faksu                                        |
|-----------------------------------------------------------------|-----------------------------------------------------------------------|---------------------------------------------------|-------------------------------------------------|
| Adres strony www (jeśli<br>dotyczy)                             | http://                                                               |                                                   |                                                 |
|                                                                 |                                                                       |                                                   | Pozostało znaków 248                            |
| Działając na podstawie art. 24<br>1182 z późn. zm.) informujem  | ust.1 ustawy z dnia 29 sierpnia 19<br>y, że:                          | 97 roku o ochronie dany                           | ch osobowych (Dz. U. z 2014 r. poz              |
| a) administratorem podanych<br>(03-719) przy ul. Jagiellońskiej | danych osobowych jest Marszałek<br>26;                                | Województwa Mazowie                               | ckiego z siedzibą w Warszawie                   |
| b) dane osobowe będą przetw<br>Programu Operacyjnego Woje       | varzane przez Marszałka Wojewód:<br>ewództwa Mazowieckiego na lata 2  | ztwa Mazowieckiego w o<br>014-2020;               | celu realizacji Regionalnego                    |
| c) dane osobowe mogą zosta<br>2014-2020 oraz specjalistyczr     | ć udostępnione firmom badawczyn<br>nym firmom realizującym kontrole o | n realizującym badania e<br>raz audyty w ramach R | ewaluacyjne w ramach RPO WM<br>PO WM 2014-2020; |
| d) mają Państwo prawo do wo                                     | ılądu do swoich danych osobowych                                      | n oraz możliwość ich po                           | prawiania;                                      |
| e) podanie danych jest dobrow                                   | volne, jednakże nie podanie danych                                    | uniemożliwia korzystan                            | ie z systemu.                                   |
|                                                                 |                                                                       | Akceptuję postanowienia                           | a regulaminu korzystania z systemu              |
|                                                                 |                                                                       |                                                   | ZAREJESTRUJ                                     |

Rys. 2.W celu rejestracji konta należy zapoznać się i zaakceptować postanowienia regulaminu korzystania z systemu.

Na podany adres e-mail zostanie wysłany link aktywacyjny. Po jego kliknięciu i wyświetleniu potwierdzenia, na głównej stronie systemu po podaniu loginu oraz hasła logujemy się do systemu MEWA 2.0

UWAGA!!! Zalecamy rejestrację konta na e-mail firmowy ogólny. Do którego dostęp wnioskodawca może w każdej chwili przejąć. Zdarza się że konta są rejestrowane imiennie na pracowników lub na firmy pośredniczące, co w przypadku kłopotów lub zakończenia współpracy powoduje brak dostępu do wniosku. W systemie działa system uprawnień, dzięki któremu wnioskodawca może przyznawać i zabierać dostęp do swojego wniosku, innym użytkownikom systemu.

#### 2.3. Reset hasła

Na podany adres email zostanie wysłany link do zmiany hasła.

| Reset hasła                 |               |
|-----------------------------|---------------|
| E-Mail                      |               |
| E-Mail                      |               |
| Podaj poprawny adres e-mall |               |
|                             | RESETUJ HASŁO |
|                             |               |

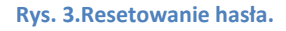

#### 2.4. Przypomnienie loginu

Na podany adres email zostanie wysłana informacja o loginie przypisanym do adresu email.

| Przypomnienie loginu |                  |
|----------------------|------------------|
| E-Mail               |                  |
| E-Mail adres         |                  |
|                      |                  |
|                      | PRZYPOMINJ LOGIN |
|                      |                  |

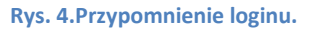

#### 2.5. Testowanie podpisu elektronicznego

W zakładce MOJE KONTO można przetestować podpis elektroniczny, należy kliknąć przycisk PRZETESTUJ PODPIS a następnie postępować zgodnie z krokami opisanymi w punkcie 0 tej instrukcji. Zalecamy przetestowanie podpisu tak żeby już prawidłowe podpisywanie wniosku, często w ostatniej chwili, nie zaskoczyło wystąpieniem błędów aplikacji dostawcy podpisu.

#### 3. Wniosek o dofinansowanie

#### 3.1. Utworzenie wniosku

Po zalogowaniu należy wybrać głównego menu "Aktualne Nabory", co pozwoli na wyświetlenie listy naborów, domyślnie wyświetlane są wszystkie otwarte i planowane nabory. Po odszukaniu wybranego naboru na liście przycisk "Złóż wniosek" otworzy formularz wniosku obowiązujący w danym naborze.

| Aktualne O Zako                  | ńczone OWszwstkie                                             |
|----------------------------------|---------------------------------------------------------------|
| Wyszukaj po numerze<br>konkursu: | Numer konkursu v Wyszukaj po statusie: Status Q               |
| Priorytet:                       | I Wykorzystanie działalności badawczo-rozwojowej w gospodarce |
| Numer konkursu:                  | EFRR/78/67/1                                                  |
| Działanie/Poddziałanie:          | 2.1/2.1.1                                                     |
| Termin naboru:                   | 2015-09-15 <b>do</b> 2015-10-15                               |
| Status:                          | Opublikowany                                                  |
| ZŁÓŻ WNIOSEK                     | SZCZEGÓŁY                                                     |

Rys. 5. Rozpoczynanie edycji nowego wniosku o dofinansowanie.

Po podaniu tytułu projektu, wniosek zostanie zapisany i wyświetlony do edycji.

|                                          | MAZOWIECKA JEDNOSTKA<br>WORAŻANIA<br>PROGRAMÓW UNIJINYCH | Witamy w systemie MEWA 2.0 (0.1.5744.28900)                                                                                                 | ych 🗛 🗛 🖊 🗷         |
|------------------------------------------|----------------------------------------------------------|----------------------------------------------------------------------------------------------------|---------------------|
| >><br>A<br>B                             | Aktualne nabory<br>Moje projekty / No                    | Tytuł projektu<br>Żeby zapisać wniosek podaj tytuł projektu. Tytuł zostanie zapisany w polu<br>A3 oraz będzie widoczny na liście projektów. | nje konto Wyłoguj   |
| C<br>D<br>E1<br>E2<br>E3<br>E4<br>F<br>G | ° c<br>C,                                                | Pozostało znaków 1000<br>✓ ZAPISZ<br>2014–2020)                                                                                             | Programu<br>"RPO WM |
| PW                                       | A. Dane proje                                            | Osi Priorytetowej RPO WM 2014-2020. 🥥                                                                                                    |                     |

Rys. 6. Po podaniu tytułu projektu, wniosek zostanie zapisany i wyświetlony do edycji.

#### 3.2. Znajdź swój formularz.

Po zapisaniu wniosku, na liście "Moje Projekty" dodawana jest nowa pozycja. W celu otworzenia formularza wniosku, należy wyszukać odpowiedni projekt i użyć przycisku "Otwórz wniosek".

| MAZOWIECKA JEDNOSTKA<br>WDRAŻANIA<br>PROGRAMÓW UNIJNYCH | Witamy w systemie ME<br>Mazowiecka Jednostka Wdraż | WA 2.0 (0.1.5743.275<br>ania Programów U | <sup>29)</sup><br>Jnijnych | A- A      | A+ 🛛 |
|---------------------------------------------------------|----------------------------------------------------|------------------------------------------|----------------------------|-----------|------|
| Aktualne nabory                                         |                                                    | Moje projekty                            | Moje konto                 | Wyloguj   |      |
| Projekty                                                |                                                    |                                          |                            |           |      |
| NOWY PROJEKT                                            |                                                    |                                          |                            |           |      |
| Wyszukaj projekt:                                       | Nazwa projektu C                                   |                                          |                            |           |      |
| Moje Projekty                                           |                                                    |                                          |                            |           |      |
| Numer projektu                                          | P000066                                            |                                          |                            |           |      |
| Tytuł projektu                                          | dfsdfsdsdf                                         |                                          |                            |           |      |
| Nazwa wnioskodawcy                                      | sdfsdfsdf                                          |                                          |                            |           |      |
| Status                                                  | zwalidowany (ostatni zapis 22.09.2015 godz:        | 13:52)                                   |                            |           |      |
| OTWÓRZ WNIOSEK                                          | SZCZEGÓŁY                                          |                                          | USUŃ                       | PROJEKT 📋 |      |

Rys. 7. Przejście do edycji zapisanego wcześniej wniosku.

#### 3.3. Edycja wniosku.

Formularz podzielony jest na sekcje. Przejście pomiędzy sekcjami następuje przez użycie przycisków "Poprzednia" i "Następna" na formularzu lub przez wybranie z pionowego menu po lewej stronie. Przycisk ">>" rozszerza menu o opis sekcji.

| Tak O Nie                                                                                     |                                                                                                   |
|-----------------------------------------------------------------------------------------------|---------------------------------------------------------------------------------------------------|
| A22. Projekt generujący dochód                                                                | 0                                                                                                 |
| Nie dotyczy                                                                                   | -                                                                                                 |
| A23.1. Luka w finansowaniu (%) 🍵                                                              | Luka w finansowaniu (%)                                                                           |
|                                                                                               | Wartość podana w procentach                                                                       |
| A23.2. Zryczałtowana stawka (%) 👩                                                             |                                                                                                   |
|                                                                                               |                                                                                                   |
| A24. Wartość wydatków kwalifik                                                                | Wartość podana w procentach                                                                       |
| A24. Wartość wydatków kwalifik                                                                | Wartość podana w procentach<br>cowalnych przed uwzględnieniem dochodu 📀                           |
| A24. Wartość wydatków kwalifik<br>A25. Wartość generowanego do                                | Wartość podana w procentach<br>sowalnych przed uwzględnieniem dochodu @                           |
| A24. Wartość wydatków kwalifik<br>A25. Wartość generowanego do<br>nie dotyczy                 | Wartość podana w procentach<br>zowalnych przed uwzględnieniem dochodu @                           |
| A24. Wartość wydatków kwalifik<br>A25. Wartość generowanego do<br>nie dotyczy                 | Wartość podana w procentach<br>sowalnych przed uwzględnieniem dochodu @                           |
| A24. Wartość wydatków kwalifik<br>A25. Wartość generowanego do<br>nie dotyczy<br>← Poprzednia | Wartość podana w procentach<br>sowalnych przed uwzględnieniem dochodu (@<br>ochodu (@<br>Następna |
| A24. Wartość wydatków kwalifik<br>A25. Wartość generowanego do<br>nie dotyczy<br>Poprzednia   | Wartość podana w procentach<br>sowalnych przed uwzględnieniem dochodu <table-cell></table-cell>   |

Rys. 8. Edycja formularza.

Czerwone paski przy literze sekcji w zwiniętym menu lub napis błąd w rozwiniętym menu oznacza że w sekcji znajduje się niewypełnione lub błędnie wypełnione pole, które należy poprawić.

Walidacje są sprawdzane przy zapisie, a także przy przejściu na poprzednią lub następną stronę.

UWAGA!!! Nie należy otwierać i edytować tego samego wniosku w wielu kartach, lub oknach przeglądarki. W każdym z okien działa autozapis (co 10 minut), który będzie zapisywał aktualnie wyświetlany w danym oknie formularz, jako wersję najnowszą. Może to doprowadzić do utraty wprowadzanych w formularzu zmian.

Ikony w lewym pasku pozwalają na zapisanie wniosku na dysk (w formacie XML), zapisanie wniosku na dysk jako PDF, wczytanie wniosku z pliku na dysku (format XML).

Wniosek jest zapisywany automatycznie co kilka minut, może też być zapisany ręcznie przy użyciu przycisku "ZAPISZ". Przy prawidłowym zapisie po chwili pojawia się informacja że zapisano formularz.

Po sprawdzeniu czy wszystkie pola zostały wypełnione prawidłowo, aktywny stanie się przycisk na dole formularza "ZAKOŃCZ TWORZENIE WNIOSKU".

Formularz wniosku zostanie zamknięty, otworzy się widok SZCZEGÓŁY projektu, w którym pojawi się przycisk "PODPISZ".

| С        |                                        |                      |
|----------|----------------------------------------|----------------------|
| D        | A18.2. Numer grupy projektów @         |                      |
| E1       | Numer grupy projektów                  |                      |
| E2       |                                        | Pozostało znaków 100 |
| E3       |                                        |                      |
| E4       | A19. Projekt partnerski 🕜              |                      |
| F        | Tak O Nie                              |                      |
| G        |                                        |                      |
| PW       | A20. Instrumenty finansowe @           |                      |
| •        | O Tak 🕐 Nia                            |                      |
|          |                                        |                      |
| <u>~</u> |                                        |                      |
|          | Pagradaia                              | Nastana              |
|          | ← Fopizeunia                           | Następna →           |
|          |                                        |                      |
|          |                                        | ZAPISZ               |
|          |                                        |                      |
|          | ZAKOŃCZ TWORZENIE WNIOSKU              |                      |
|          | Wniosek należy podpisać elektronicznie |                      |
|          | - Trinoon miles y poppado com o mesmo. |                      |
|          |                                        |                      |

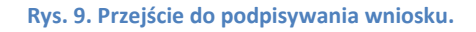

#### 3.4. Podpisanie wniosku

W widoku SZCZEGÓŁY projektu, po prawidłowym zwalidowaniu pojawia się przycisk "PODPISZ".

| TUALNY WNIOSEK | PODPISZ |  |  |
|----------------|---------|--|--|
|                |         |  |  |

Rys. 10. Przycisk PODPISZ w SZCZEGÓŁY projektu.

Wniosek może zostać podpisany przez platformę ePUAP :

- przez konto ePUAP używając certyfikatu kwalifikowanego,
- przez konto ePUAP używając Profilu Zaufanego
  - a) przez konto ePUAP używając certyfikatu kwalifikowanego,

#### Krok 1. Rejestracja w ePUAP.

Jeżeli nie masz konta w serwisie ePUAP na stronie <u>https://pz.gov.pl</u> lub <u>https://epuap.gov.pl</u> niezbędne będzie jego założenie **przed** przystąpieniem do wysyłki wniosku lub odbioru zadania.

| epuap.gov.pl/wps/portal |                                                  |             |                    |                                | 0 🔀 D      | o 🔋 🗞       |
|-------------------------|--------------------------------------------------|-------------|--------------------|--------------------------------|------------|-------------|
| STREFA KLIENTA          | STREFA URZĘDNIKA                                 |             | <b>WYSOKI KONT</b> | RAST Zadaj pytanie/Zgłoś uwagę | Dostępność | English     |
| <b>~</b> e2UAP          | Szukaj w cał                                     | ym portalu  | Q                  | Ĵ Zaloguj                      | się 📝 Zare | jestruj się |
| КАТА                    | .0G SPRAW                                        | AKTUALNOŚCI | POMOC              |                                |            |             |
|                         | Martin and<br>Andrés Jakobary (K.<br>Remoty (JA) |             |                    |                                |            |             |

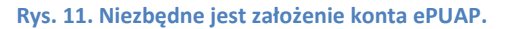

#### Krok 2. Instalacja i użycie PZ Signer.

Aplikacja PZ Signer aplikacja uruchomiona na komputerze użytkownika pozwalająca na składanie podpisów z użyciem Certyfikatów Kwalifikowanych będących w posiadaniu użytkownika.

Aplikacja ta dostępna jest w wersjach:

- Windows, dystrybucja w postaci instalatora zawierającego zintegrowane środowisko uruchomieniowe java (JRE). Instalator aplikacji w wersji Windows można pobrać spod adresu <u>https://pz.gov.pl/PZ</u> <u>Signer/windows/x86/setup.exe</u>.
- Linux, dystrybucja w postaci archiwum zip (do działania wymaga zainstalowanego środowiska uruchomieniowego java w wersji co najmniej 1.7.0 i odpowiedniej architekturze 32/64 bit). Archiwum zip aplikacji w wersji Linux można pobrać spod adresu <u>https://pz.gov.pl/PZ Signer/linux/x86/pzsigner.zip</u>.
- Mac OS X, dystrybucja w postaci archiwum zip (do działania wymaga zainstalowanego środowiska uruchomieniowego java w wersji co najmniej 1.7.0). Archiwum zip aplikacji w wersji Mac OS X można pobrać spod adresu <u>https://pz.gov.pl/PZ Signer/macosx/pzsigner.app.zip</u>.

#### Podpis za pomocą aplikacji "PZ Signer"

W tym przypadku procedura podpisywania składa się z następujących kroków:

- 1. Uruchomienie aplikacji "PZ Signer".
  - Jeżeli użytkownik nie posiada zainstalowanej aplikacji "PZ Signer", na stronie systemu znajdują się odnośniki pozwalające pobrać pliki instalacyjne aplikacji.
- 2. Powrót do przeglądarki internetowej i naciśnięcie przycisku Rozpocznij proces podpisu znajdującego się na stronie systemu.
- 3. Powrót do aplikacji "PZ Signer".
- 4. Naciśnięcie przycisku Przejdź do podpisu znajdującego się w głównym oknie aplikacji.
- 5. Weryfikacja podpisywanego dokumentu i wybór certyfikatu z listy.
- 6. Naciśnięcie przycisku Podpisz dokument w celu złożenia podpisu pod dokumentem.
- 7. Wprowadzenie numeru PIN do karty kryptograficznej, a następnie naciśnięcie przycisku potwierdzającego złożenie podpisu.

UWAGA! Wygląd oraz moment wyświetlenia okna do wprowadzenia numeru PIN mogą zależeć od dostawcy oprogramowania do posiadanej karty kryptograficznej.

UWAGA! W przypadku niektórych dostawców oprogramowania do posiadanej karty kryptograficznej, wprowadzenie numeru PIN może być wymagane tylko podczas składania pierwszego podpisu po podłączeniu karty kryptograficznej do komputera.

8. Wyświetlenie informacji o wykonaniu operacji, powrót do strony systemu w przeglądarce internetowej i potwierdzenie wykonania kroków.

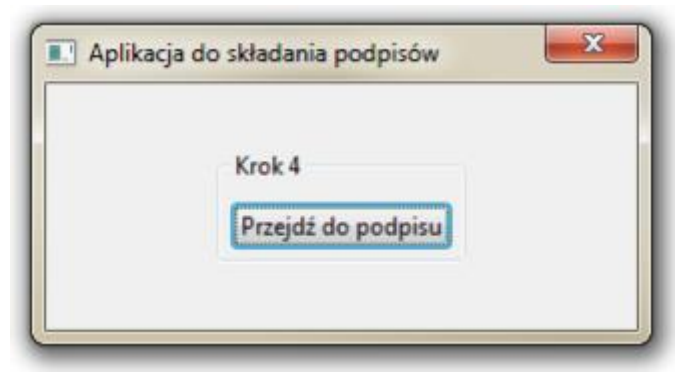

Rys. 12. Główne okno aplikacji do składania podpisów.

| dpisywanie dokumentu                                                                                           |   |
|----------------------------------------------------------------------------------------------------|---|
| Podgled dokumentu<br>chml version="1.0" encoding="UTF-8" standalone="ves"?> 1                                  |   |
| oswiadczenie>                                                                                                  |   |
| tresc> Proszę o przydzielenie dostępu do systemu Profil Zaufany<br>doto> 2016-04-02730-44-22-21.2+02/04-(doto> |   |
| token> DT-5c57948d-1e39-4c79-be9e-bbdf4f42856b                                                                 |   |
| /oswiadczenie>                                                                                                 |   |
|                                                                                                    |   |
|                                                                                                    |   |
|                                                                                                    |   |
|                                                                                                    |   |
| wh 5                                                                                                    |   |
| hhiar sathfilat                                                                                                |   |
| rywei ceiyina                                                                                                  |   |
| an Kowalski (Sigilium PCCE - CALevel3 / 75b/16/159582bef)                                                      |   |
| (rok 6 3                                                                                                    |   |
| Deduise deleureet                                                                                              | _ |
| Poopsz dokument                                                                                                | A |
|                                                                                                    |   |

Rys. 13. Okno zawierające podgląd podpisywanego dokumentu (1), listę certyfikatów do wyboru (2) i przycisk Podpisz dokument (3).

| Pomyślne p | odpisanie dokumentu                                                                                                    |
|------------|----------------------------------------------------------------------------------------------------|
| 0          | Operacja składania podpisu zakończyła się poprawnie.<br>Krok 7<br>Wróć do aplikacji w przeglądarce internetowej oraz potwierdź<br>wykonanie kroków. |
|            | ок                                                                                                    |

Rys. 14. Informacja o zakończeniu składania podpisu.

UWAGA! Pojawienie się tego komunikatu (Krok 7) nie oznacza końca działania użytkownika. Oznacza ono zakończenie podpisywania. Czasem konieczne jest jeszcze potwierdzenie wykonania operacji poprzez kliknięcie odpowiedniego przycisku w przeglądarce.

Więcej informacji znajdą Państwo w instrukcji użytkownika Systemu Profil Zaufany pod linkiem <u>https://pz.gov.pl/Instrukcja\_Uzytkownika\_PZ.pdf</u>.

#### Krok 3. Dodanie Certyfikatu Kwalifikowanego do konta w ePUAP.

Do złożenia podpisu Certyfikatem nie jest wymagany Profil Zaufany.

| 👩 Nie posiadasz p | rofilu zaufanego. Złóż | wniosek o profil zaufar | ıy. |  |  |
|-------------------|------------------------|-------------------------|-----|--|--|
|                   |                        |                         |     |  |  |

Aby móc wykorzystać posiadany Certyfikat Kwalifikowany konieczne jest dodanie go do konta w ePUAP. W tym celu należy rozwinąć opcje konta klikając w miejscu oznaczonym czerwonym prostokątem.

| profil <b>P</b> |                                       | Konto prywatne |
|-----------------|---------------------------------------|----------------|
| PROFIL ZAUFANY  | AKTUALNOŚCI POMOC KONTAKT             |                |
|                 | Rys. 15. Wejście w opcje konta ePUAP. |                |
|                 | Konto prywatne                        |                |
|                 | 🧚 Zarządzanie kontem                  |                |
|                 | S Historia zdarzeń                    |                |
|                 | Profil zaufany                        |                |
|                 | G+ Wyloguj się                        |                |

Rys. 16. Z menu należy wybrać Zarządzanie kontem.

| profil 💵         |             |          |                    |          | Konto prywatne                   |
|------------------|-------------|----------|--------------------|----------|----------------------------------|
| PROFIL ZAUFANY   | AKTUALNOŚCI | POMOC    | KONTAKT            |          |                                  |
| Funkcje Użytkowr | nika        |          |                    |          |                                  |
| Szczegóły konta  |             |          | 🖋 Dezaktywuj konto | 🖋 Edytuj | 🖋 Dodaj certyfikat kwalifikowany |
| Zmiana hasła     | Szczegół    | ły konta |                    |          |                                  |

Rys. 17. w Szczegółach konta w zakładce Dodaj certyfikat uruchomić procedurę dodawania certyfikatu.

UWAGA! Dokończenie procedury wymaga pobrania i zainstalowania aplikacji PZ Singer.

Dalsze postępowanie opisano w Kroku 2 w części Podpis za pomocą aplikacji "PZ Signer".

#### Krok 3.1 Zmiana sposobu logowania (nieobowiązkowo).

System ePUAP dla wygody użytkowników zezwala na logowanie przy pomocy Certyfikatów Kwalifikowanych. Opcja ta pozwala na logowanie bez potrzeby podawania hasła do konta.

| Szczegóły konta | Edycja danych kont                 | ta                                          |                         |                  | Anuluj Zapis            |  |
|-----------------|------------------------------------|---------------------------------------------|-------------------------|------------------|-------------------------|--|
| Zmiana hasła    | Dane podstawowe                    | Identy                                      | Identyfikator           |                  |                         |  |
|                 | Dopuszczalne metody<br>logowania   | 🗹 Logowanie                                 | e za pomocą hasła       |                  |                         |  |
|                 |                                    | <ul> <li>Logowanie<br/>zaufanym)</li> </ul> | e za pomocą certyfikat  | u kwalifikowaneg | o (walidacja z profilem |  |
|                 |                                    | ☑ Logowanie<br>certyfikatami)               | e za pomocą certyfikat  | u kwalifikowaneg | o (walidacja z powiąza  |  |
|                 | Uwierzytelnianie<br>dwuskładnikowe | Uwierzytel                                  | inianie dwuskładnikow   | e podczas logowa | ania haslem             |  |
|                 | Powiązane certyfikaty              | Wystawca                                    | Podmiot                 | Numer seryjny    | Ważny do                |  |
|                 | kwalifikowane                      | CN=CenCert<br>Centrum                       | SERIALNUMBER<br>=PESEL: |                  |                         |  |

Aby edytować dane konta należy kliknąć Edytuj na karcie Szczegóły konta.

Rys. 18. Dodanie logowania do ePUAP certyfikatem kwalifikowanym.

Krok 4. Wykorzystanie Certyfikatu Kwalifikowanego w systemie MEWA 2.0.

Po kliknięciu przycisku Podpisz w systemie MEWA 2.0 przeglądarka automatycznie otworzy stronę Systemu ePUAP.

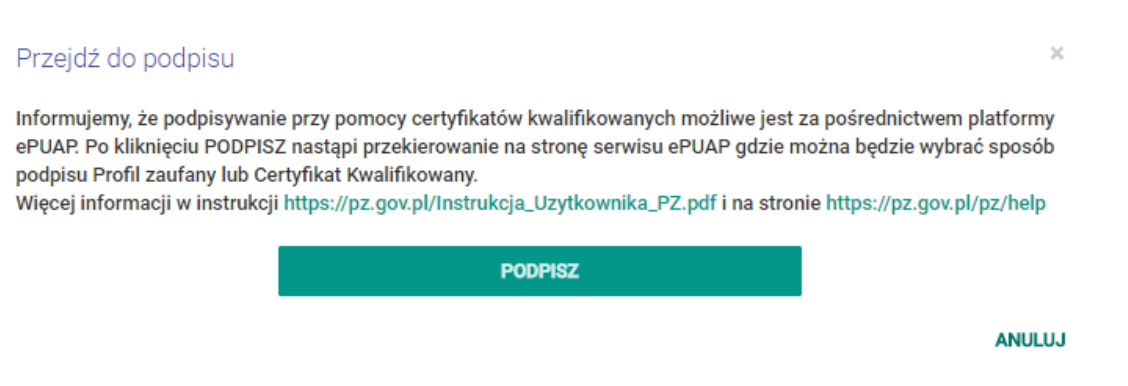

Rys. 19. Okno po kliknięciu przycisku PODPISZ

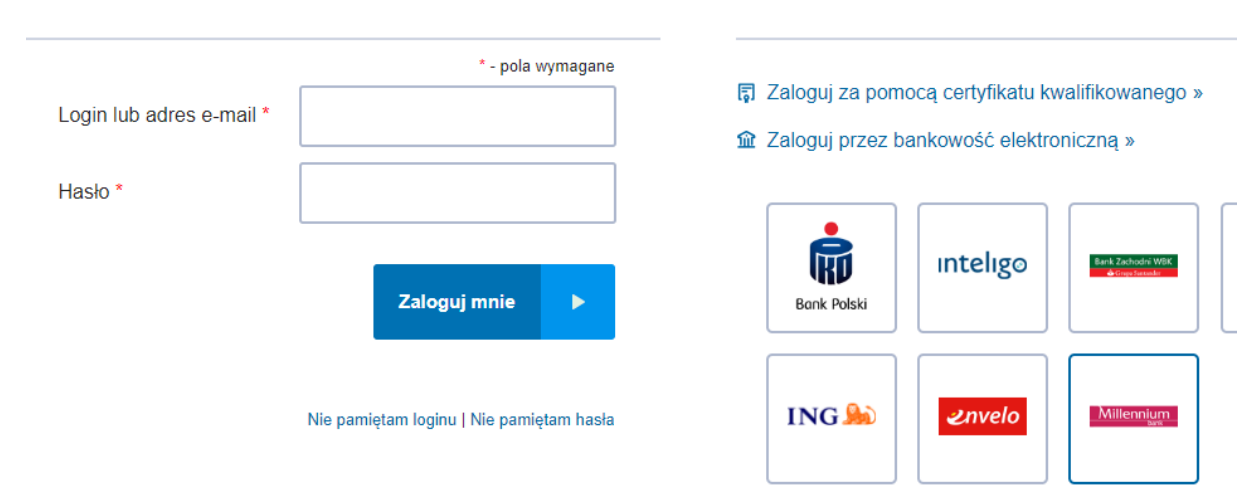

Wybierz inny sposób logowania

### Logowanie za pomocą hasła

Rys. 20. Wybór sposobu logowania do ePUAP.

W tym miejscu można wybrać sposób logowania Certyfikatem Kwalifikowanym. Użycie tej funkcji wymaga jednak wcześniejszego zezwolenia w ustawieniach konta na taki sposób logowania.

Po wybraniu logowania Certyfikatem ekran zmienia wygląd na poniższy.

#### Logowanie za pomocą certyfikatu kwalifikowanego Wybierz inny sposób logowania \* - pola wymagane 8 Zaloguj za pomocą hasła » Login lub adres e-mail \* Zaloguj przez bankowość elektroniczną » Uruchom aplikację PZ Signer. Krok 1 Aplikacja PZ Signer do pobrania: Windows 32-bit 64-bit | Mac | Linux KD inteligo Bank Polski Krok 2 Rozpocznij proces podpisu Przejdź do aplikacji PZ Signer i Krok 3 postępuj zgodnie z jej ING 🍌 komunikatami. envelo Millennium Zaloguj mnie

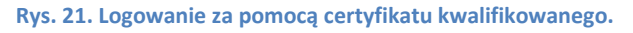

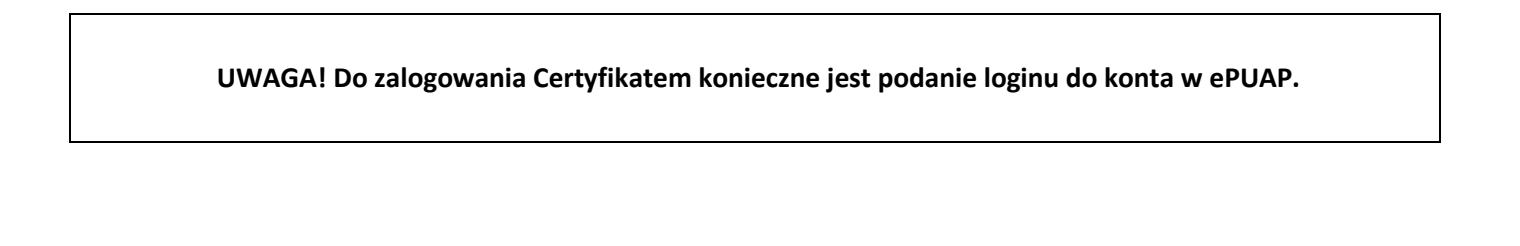

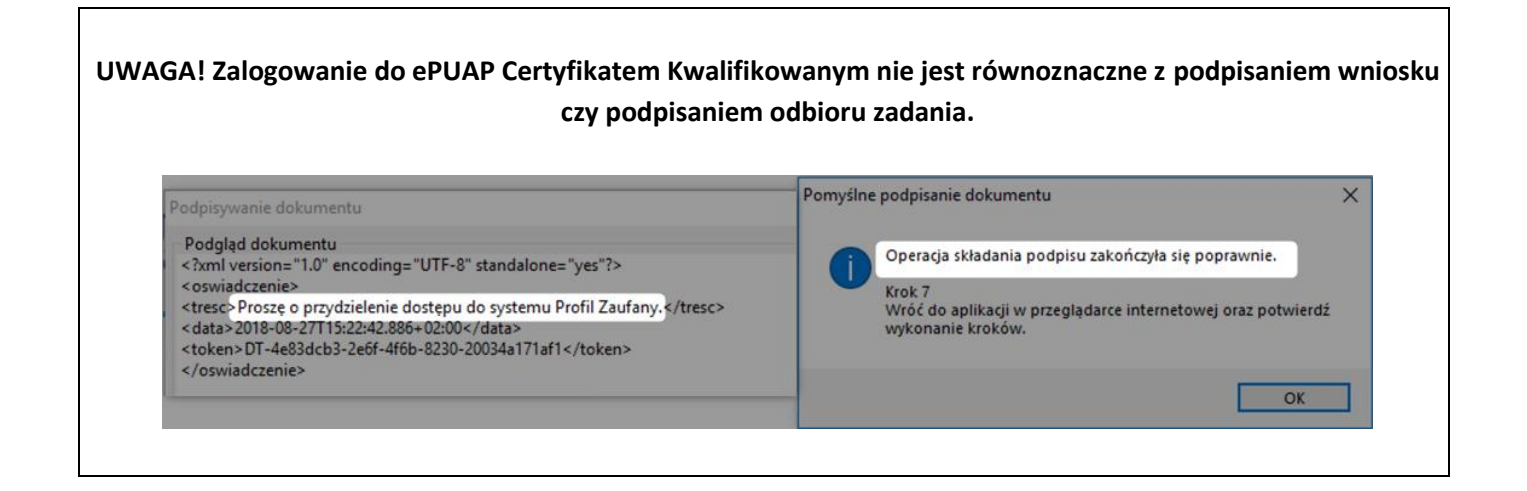

#### Krok 4.1 Wybór sposobu podpisywania i składanie podpisu elektronicznego.

Po pomyślnym zalogowaniu system ePUAP wyświetli ekran Podpisywania dokumentu. Należy wybrać dostępną opcję złożenia podpisu. Informacja o tym, że dokument nie może być zwizualizowany nie jest istotna dla przebiegu i ważności procesu podpisywania.

| profil 💵               |                                                                                                    | Konto prywatne                                                       |
|------------------------|----------------------------------------------------------------------------------------------------|----------------------------------------------------------------------|
| PROFIL ZAUFANY AKTUALI | NOŚCI POMOC KONTAKT                                                                                               |                                                                      |
| Podpisywanie dokumente | J                                                                                                    | Anuluj Podpisz certyfikatem kwalifikowanym 🕨                         |
| Informacje dodatkowe   | Brak informacji dodatkowych.                                                                                      |                                                                      |
| Dane dokumentu         | Podgląd dokumentu<br>Nie udało się zwizualizować zawartości dokum<br>przycisku poniżej.<br>Pobierz dokument (xml) | nentu. Aby się z nią zapoznać, możesz pobrać dokument, korzystając z |

Rys. 22. Informacja że dokument nie może być zwizualizowany, nie jest istotna dla ważności procesu podpisywania.

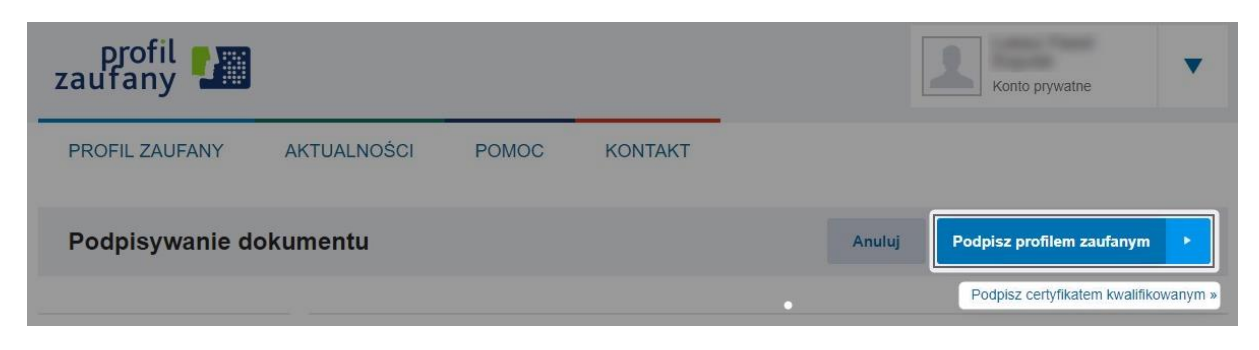

Rys 23. W przypadku gdy do konta przypisany jest Profil Zaufany i Certyfikat Kwalifikowany na Ekranie podpisywania dostępne będą obie opcje.

Kolejne kroki w przypadku wyboru podpisu Certyfikatem Kwalifikowanym wyglądają analogicznie jak w **Kroku 2 w** części Podpis za pomocą aplikacji "PZ Signer". Po pomyślnym zakończeniu procesu podpisywania przeglądarka powróci na stronę sytemu MEWA 2.0.

b) przez konto ePUAP używając Profilu Zaufanego

Po zarejestrowaniu konta ePUAP, należy wystąpić z wnioskiem o utworzenie Profilu Zaufanego, można to zrobić przez Internet podpisując certyfikatem kwalifikowanym lub potwierdzając profil w punkcie potwierdzającym.

Opis sposobu założenia profilu zaufanego <u>https://obywatel.gov.pl/zaloz-profil-zaufany</u>

| zaufany                             |                                        |                            |                                                                                                    |                                             | 🖉 Zarejestruj się               |
|-------------------------------------|----------------------------------------|----------------------------|----------------------------------------------------------------------------------------------------|---------------------------------------------|---------------------------------|
| PROFIL ZAUFAN                       | AKTUALNOŚCI                            | POMOC                      | KONTAKT                                                                                                |                                             |                                 |
| L                                   | ogowanie za pomocą                     | hasła \                    | Wybierz inny spos                                                                                      | ób logowani                                 | а                               |
| Login lub adres e-mail *<br>Hasło * | * - pola wyma                          | igane [                    | <ul> <li>Zaloguj za pomocą certyfik</li> <li>Zaloguj przez bankowość o</li> <li>Eank Polski</li> </ul> | atu kwalifikowaneg<br>elektroniczną »<br>go | o »                             |
| Podpisvwanie dokur                  | Rys. 24. Logo<br>nentu                 | owanie na pla              | tformie ePUAP.                                                                                         | Anuluj                                      | Podpisz profilem zaufanym       |
|                                     |                                        |                            |                                                                                                    |                                             | Podpisz certyfikatem kwalifikow |
| nformacje o profilu<br>zaufanym     |                                        | Pierwsze imie              | ę                                                                                                    |                                             |                                 |
|                                     |                                        | Drugie imie                | ę                                                                                                    |                                             |                                 |
|                                     |                                        | Nazwisko                   | 0                                                                                                    |                                             |                                 |
|                                     | Rys. 25 Podpi                          | isywanie Prof              | ilem Zaufanym.                                                                                         |                                             |                                 |
| AGA! Bardzo prosimy o               | sprawdzenie możliv<br>wysłaniem wniosl | wości podp<br>ku lub też z | isania wniosku w<br>akończeniem kor                                                                    | y systemie N<br>nkursu.                     | /IEWA 2.0 kilka dni prze        |
|                                     |                                        |                            |                                                                                                    |                                             |                                 |

Patrz punkt 3.5 Wysłanie wniosku!

#### 3.5. Wysłanie wniosku

Poprawne podpisanie skutkuje przejściem do SZCZEGÓŁY projektu, gdzie powinny pojawić się przyciski WYŚLIJ WNIOSEK i ODBLOKUJ PROJEKT.

"WYŚLIJ WNIOSEK" – podpisany wniosek zostanie zarejestrowany w systemie jako złożony,

| Numer konkursu:     RPMA.09.03.00-IP01-14-001/15       Numer projektu:     RPMA.09.03.00-14-0513/15       Tytuł projektu:     TYTUŁ PROJEKTU       Status:     rospisany (data podpisu 05.02.2016godz: 13.25)       Nazwa wnioskodawcy:     NAZWA BENEFICJENTA       Planowany okres realizacji:     od: 2015-10-03       Wartość ogólem:     20.400.00 PLN              |
|----------------------------------------------------------------------------------------------------|
| Numer projektu:     PPMA.09.03.00-14-0513/15       Tytul projektu:     TYTUL PROJEKTU       Status:     Podpeerry (data podplisu 05.02.2016godz: 13.25)       Nazwa wnioskodawcy:     NAZWA BENEFICJENTA       Planowany okres realizacji:     od: 2015-10-03     do: 2018-04-27       Wartość ogólem:     20 400.00 PLN       Wydatki kwalifikowalne:     20 400.00 PLN |
| Tytuł projektu:     TYTUŁ PROJEKTU       Status:     Pródostary (data podpisu 05.02.2016godz: 13.25)       Nazwa wnioskodawcy:     NAZWA BENEFICJENTA       Planowany okres realizacji:     od: 2015-10-03     do: 2018-04-27       Wartość ogólem:     20 400.00 PLN       Wydatki kwalifikowalne:     20 400.00 PLN                                                    |
| Status:     Podpasany     (data podpisu 05.02.2016godz: 13.25)       Nazwa wnioskodawcy:     NAZWA BENEFICJENTA       Planowany okres realizacji:     od: 2015-10.03     do: 2018-04-27       Wartość ogólem:     20.400.00 PLN       Wydatki kwalifikowalne:     20.400.00 PLN                                                                                          |
| Nazwa wnioskodawcy:         NAZWA BENEFICJENTA           Planowany okres realizacji:         od: 2015-10-03         do: 2018-04-27           Wartość ogółem:         20 400.00 PLN         Vydatki kwalifikowalne:         20 400.00 PLN                                                                                                    |
| Planowany okres realizacji:         od: 2015-10-03         do: 2018-04-27           Wartość ogólem:         20 400.00 PLN           Wydatki kwalifikowalne:         20 400.00 PLN                                                                                                    |
| Wartość ogólem:     20 400.00 PLN       Wydatki kwalifikowalne:     20 400.00 PLN                                                                                                    |
| Wydatki kwalifikowalne: 20 400.00 PLN                                                                                                    |
|                                                                                                    |
| Wnioskowane dofinansowanie: 20 400.00 PLN                                                                                                    |
| Wkład UE: 16 320.00 PLN                                                                                                    |
| % dofinansowania: 100 %                                                                                                    |
| Opiekun projektu:                                                                                                    |
| AKTUALNY WNIOSEK WYŚLIJ WNIOSEK ODBLOKUJ PROJEKT                                                                                                    |

Rys. 26. Wniosek należ wysłać za pomocą przycisku WYŚLIJ WNIOSEK

"ODBLOKUJ PROJEKT" – w celu dokonania modyfikacji podpisanego, ale nie wysłanego wniosku przycisk usuwa podpis a wniosek zostaje odblokowany do edycji – w takiej sytuacji należy pamiętać o konieczności ponownego podpisania wniosku przed wysłaniem. Po wysłaniu wniosku, w tym samym miejscu pojawi się przycisk "POBIERZ UPO".

| UWAGA!!! Po poprawnym wysłaniu wniosku, status wniosku zmieni się na "Wysłany" |
|--------------------------------------------------------------------------------|
| oraz pojawi się przycisk "POBIERZ UPO".                                        |

| Status:                     | Wystany (Gata WyStallia 3 | 0.09.2015g002. 13.35) |
|-----------------------------|---------------------------|-----------------------|
| Nazwa wnioskodawcy:         | asdf                      |                       |
| Planowany okres realizacji: | od: 2015-09-30            | do: 2015-12-31        |
| Wartość ogólem:             | 0.00 PLN                  |                       |
| Wydatki kwalifikowalne:     | 0.00 PLN                  |                       |
| Wnioskowane dofinansowanie: | 0.00 PLN                  |                       |
| Wkład UE:                   | 0.00 PLN                  |                       |
| % dofinansowania:           | 0 %                       |                       |
| Opiekun projektu:           |                           |                       |
|                             |                           |                       |

Rys. 27. Po poprawnym wysłaniu zmienia się status wniosku i pojawia "Pobierz UPO".

#### 4. Zadania

Informacje, decyzje, wynik oceny, ale także prośby o poprawę wniosku lub przesłanie załącznika będą dostępne w systemie MEWA 2.0 w części PROJEKTY -> SZCZEGÓŁY konkretnego projektu.

| Wyszukaj projekt: Nazwa projektu | ٩                                              |   |
|----------------------------------|------------------------------------------------|---|
| Moje Projekty                    |                                                |   |
| Numer konkursu:                  | RPMA.09.03.00-IR01-14-001/15                   | • |
| Numer projektu                   | RPMA.09.03.00-14-0513/15                       | • |
| Tytuł projektu:                  | TYTUŁ PROJEKTU                                 |   |
| Nazwa wnioskodawcy:              | NAZWA BENEFICJENTA                             |   |
| Status:                          | Roboczy (ostatni zapis 02.10.2015 godz: 11:55) |   |
| OTWÓRZ WNIOSEK SZCZE             | GÓLY                                           |   |
| Numer konkursu:                  | RPMA.02.01.01-IP.01-14-002/15                  |   |
| Numer projektu                   | RPMA.02.01.01-14-0559/15                       |   |
| Tytuł projektu:                  | WNISOEK EFRR                                   |   |
| Nazwa wnioskodawcy:              | NAZWA BENEFICJENTA                             |   |
| Status:                          | Wysłany (data wysłania 16.10.2015 godz: 10:05) |   |
| OTWÓRZ WNIOSEK ZADAI             | IIA SZCZEGÓŁY                                  |   |

Rys. 28. Nowe zadanie w widoku "Projekty".

Kliknięcie przycisku ZADANIA przenosi do szczegółów projektu.

#### Zadania związane z projektem

| Nr:      | Nazwa zadania: | Termin zakończenia: |         |
|----------|----------------|---------------------|---------|
| <u>1</u> | Nowe zadanie   | 16.10.2015          | ODBIERZ |

Rys. 29. Lista zadań w szczegółach projektu.

Żeby odebrać zadanie, należy profilem zaufanym ePUAP lub podpisem kwalifikowanym podpisać urzędowe poświadczenie odbioru, analogicznie jak robiło się to przy podpisywaniu wniosku o dofinansowanie.

| Przejaz do podpisu                                                                                                    |                                                                                                    | ×                                                                   |
|----------------------------------------------------------------------------------------------------|----------------------------------------------------------------------------------------------------|---------------------------------------------------------------------|
| Informujemy, że podpisywani<br>ePUAP. Po kliknięciu PODPIS<br>podpisu Profil zaufany lub Ce<br>Więcej informacji w instrukcj | ie przy pomocy certyfikatów kwalifikowanych możliwe jest za pośr<br>Z nastąpi przekierowanie na stronę serwisu ePUAP gdzie można b<br>ertyfikat Kwalifikowany.<br>i https://pz.gov.pl/Instrukcja_Uzytkownika_PZ.pdf i na stronie https | ednictwem platformy<br>ędzie wybrać sposób<br>s://pz.gov.pl/pz/help |
|                                                                                                    | PODPISZ                                                                                                    |                                                                     |
|                                                                                                    |                                                                                                    |                                                                     |

Rys. 30. Podpisywanie urzędowego poświadczenia odbioru.

| PODPISZ OF                                                                                      | Podpisywanie ukończono pomyśln | e                                                                 |                                         |
|-------------------------------------------------------------------------------------------------|--------------------------------|-------------------------------------------------------------------|-----------------------------------------|
| FODFISZ GE                                                                                      | Nazwa pliku                    | Opis                                                              |                                         |
|                                                                                                 | UPD.xml                        | Urzędowe Poświadczenie Doręczenia                                 |                                         |
|                                                                                                 |                                |                                                                   | ANULUJ                                  |
|                                                                                                 |                                |                                                                   |                                         |
|                                                                                                 |                                |                                                                   |                                         |
|                                                                                                 |                                |                                                                   | -                                       |
|                                                                                                 |                                |                                                                   |                                         |
| y z dnia 29 sierpnia 19                                                                         |                                |                                                                   |                                         |
| y z dnia 29 sierpnia 19<br>powych jest Marszałek                                                | Sukces                         | X                                                                 |                                         |
| y z dnia 29 sierpnia 19<br>owych jest Marszałek<br>z Marszałka Wojewódz                         | Sukces                         | z poprawnie. Naciśnii OK w celu dokończenia operacii              | eckiego na lata 20                      |
| y z dnią 29 sierpnia 19<br>jowych jest Marszałek<br>t Marszałka Wojewódz<br>ne firmom badawczym | Sukces Podpis wygenerowany     | ydpisywanie<br>poprawnie. Naciśnij OK w celu dokończenia operacji | eckiego na lata 20<br>ealizującym kontr |

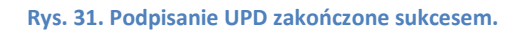

#### Zadania związane z projektem

| Nr: | Nazwa zadania:                | Termin zakończenia: | Szczegóły |
|-----|-------------------------------|---------------------|-----------|
| 1   | Proszę o uzupełnienie wniosku | 16.10.2015          |           |
| Nr: | Nazwa zadania:                | Termin zakończenia: |           |
|     |                               |                     |           |
| 2   | Nowe zadanie                  | 16.10.2015          | ODBIERZ   |

#### Rys. 32. Po podpisaniu UPD dostępne będą szczegóły zadania.

Po podpisaniu UPD, pod przyciskiem szczegóły dostępne są informacje dotyczące zadania.

UWAGA!!! Żeby zakończyć zadanie edycji wniosku i/lub dostarczenia załączników konieczne jest podpisanie i wysłanie wniosku (analogicznie jak przy Podpisanie wniosku i Wysłanie wniosku na konkurs).

Na liście projektów należy wybrać SZCZEGÓŁY PROJEKTU, kliknąć przycisk PODPISZ i podpisać profilem zaufanym ePUAP lub podpisem kwalifikowanym, następnie wysłać do systemu MEWA 2.0 przyciskiem WYŚLIJ WNIOSEK. Po poprawnym wysłaniu wniosku, status wniosku zmieni się na "Wysłany" oraz pojawi się przycisk "POBIERZ UPO".

UWAGA!!! Zadania z określonym terminem wykonania mogą zostać zakończone (podpisanie i wysłanie wniosku), jedynie przed upłynięciem terminu. Po upłynięciu terminu wykonania, zadanie zostaje przeterminowane a ewentualny dostęp do edycji formularza wniosku czy załączników zablokowany.

| Numer konkursu:             | RPMA.09.03.00- IP.01-14-001/15            |                          |  |  |
|-----------------------------|-------------------------------------------|--------------------------|--|--|
| Numer projektu:             | RPMA.09.03.00-14-0513/15                  | RPMA.09.03.00-14-0513/15 |  |  |
| Tytuł projektu:             | TYTUŁ PROJEKTU                            | TYTUŁ PROJEKTU           |  |  |
| Status:                     | Podpisany (data podpisu 05.02.2016godz: 1 | 3:25)                    |  |  |
| Nazwa wnioskodawcy:         | NAZWA BENEFICJENTA                        |                          |  |  |
| Planowany okres realizacji: | od: 2015-10-03 do: 201                    | 18-04-27                 |  |  |
| Wartość ogólem:             | 20 400.00 PLN                             |                          |  |  |
| Wydatki kwalifikowalne:     | 20 400.00 PLN                             |                          |  |  |
| Wnioskowane dofinansowanie: | 20 400.00 PLN                             |                          |  |  |
| Wkład UE:                   | 16 320.00 PLN                             |                          |  |  |
| % dofinansowania:           | 100 %                                     |                          |  |  |
| Opiekun projektu:           |                                           |                          |  |  |
| AKTUALNY WNIOSEK WYŚLI.     | J WNIOSEK ODBLOKUJ PROJEKT                |                          |  |  |

Rys. 33. Podpisany wniosek należy jeszcze wysłać za pomocą przycisku WYŚLIJ WNIOSEK

#### 5. Zarządzanie uprawnieniami do wniosków

Użytkownik może nadać lub otrzymać uprawnienia: do odczytu lub pełne.

Odczyt - oznacza tylko możliwość podglądu projektu.

Pełne - oznaczają pełne prawa jeśli chodzi o edycję, podpisywanie, wysyłanie, nie można jedynie uprawnień przekazywać dalej.

a) Moje Konto -> Uprawnienia

Widoczne są tu uprawnienia które otrzymał użytkownik, jak i te które nadał innym. Uprawnienia nadane przez innego użytkownika należy najpierw zaakceptować lub odrzucić. Uprawnienia dla innych użytkowników można dodawać i usuwać.

Po podaniu loginu lub maila, wybraniu wniosku z listy oraz rodzaju uprawnień, należy kliknąć "Dodaj". Jeżeli użytkownik istnieje w systemie zostanie poproszony o akceptację nadania uprawnień. W zakładce "MOJE KONTO" w sekcji UPRAWNIENIA pojawi się nowy wpis z przyciskiem AKCEPTUJ.

Jeżeli e-mail nie jest powiązany z żadnym loginem w systemie, zostanie na niego wysłana wiadomość z zachętą do zarejestrowania się w systemie.

| Nadane uprawnienia |  |
|--------------------|--|
|--------------------|--|

| DODAS OPRAN |                       |         |                          |
|-------------|-----------------------|---------|--------------------------|
| Lp.         | Login/e-mail          | Projekt | Data nadania uprawnienia |
|             |                       | P000066 | ~                        |
|             | Pole jest obowiązkowe |         |                          |
|             | Status                |         |                          |
|             | Nowy                  |         | DODAJ                    |
|             |                       |         |                          |

Rys. 34. Dodawanie uprawnień do projektu.

Po użyciu przycisku "USUŃ" uprawnienia zostaną usunięte.

b) Moje Projekty -> Szczegóły projektu -> Uprawnienia

Widoczne są tu uprawnienia które dotyczą wybranego projektu.

| prawnienia  | użytkowników dla projeł | tu          |                       |       |                          |
|-------------|-------------------------|-------------|-----------------------|-------|--------------------------|
| DODAJ UPRAW | NIENIE                  |             |                       |       |                          |
| Lp.         | Login/e-mail            | Proj<br>P00 | j <b>ekt</b><br>00066 | ~     | Data nadania uprawnienia |
|             | Pole jest obowiązkowe   |             |                       |       |                          |
|             | Status                  | ✓ Odczvt    | Pełne                 | DODA  |                          |
|             | Nowy                    | ,-          |                       | DODAJ |                          |

Rys. 35. Uprawnienia dotyczące wybranego projektu.

Po dodaniu uprawnień, użytkownik który uprawnienia ma otrzymać musi je zaakceptować.

UWAGA!!! Wniosek aktualnie edytowany zostaje zablokowany do edycji dla innych uprawnionych użytkowników. Przy próbie otworzenia wniosku, zostaną oni poinformowani o jego zablokowaniu oraz o tym kto aktualnie wniosek edytuje. Po zakończeniu edycji, wniosek jest dostępny dla innych uprawnionych do edycji użytkowników, po około 1 minucie.

| Projekty                            | Moje ko | onto            | Wyloguj                                                 |
|-------------------------------------|---------|-----------------|---------------------------------------------------------|
| Planowany okres od                  |         | Wnio:<br>użytki | sek zablokowany do edycji przez<br>ownika: Jan Kowalski |
| Pole jest obowiązkowe               |         |                 |                                                         |
| Planowany okres do                  |         |                 |                                                         |
| Pole jest obowiązkowe               |         |                 |                                                         |
| A9. Wydatki kwalifikowalne (zł) 🏼 🕖 |         |                 |                                                         |

Rys. 36. Jeśli formularz jest edytowany przez innego użytkownika zostanie wyświetlony tylko do podglądu.

#### 6. Opis menu

#### 6.1. Zakładka Nabory

Przyciski na górze pozwalają wyświetlać wybraną grupę naborów. Konkretny nabór można wybrać z listy rozwijanej. Można także wyszukiwać słowa które występuje w którymś z wyświetlanych pól.

Z tego widoku można przejść do szczegółów dotyczących wybranego naboru "SZCZEGÓŁY" oraz przejść do wypełniania wniosku "ZŁÓŻ WNIOSEK".

| ibory                         |                     |                 |                    |   |  |
|-------------------------------|---------------------|-----------------|--------------------|---|--|
| Aktualne     O Zake           | ończone O Wszystkie |                 |                    |   |  |
| Vyszukaj po numerze konkursu: | Wybierz             | ~ W             | wyszukaj: Wyszukaj | ٩ |  |
| Vabory                        |                     |                 |                    |   |  |
| riorytet:                     | X Edukacja dla r    | ozwoju regionu  |                    |   |  |
| lumer konkursu:               | RPMA.10.01.03-      | IP.01-14-005/15 |                    |   |  |
| )ziałanie/Poddziałanie:       | 10.1 / 10.1.3       |                 |                    |   |  |
| Fermin naboru:                | brak                | do brak         |                    |   |  |
| Status:                       | Opublikowany        |                 |                    |   |  |

#### Rys. 37. Zakładka Nabory.

#### 6.2. Moje Projekty

Zakładka z listą projektów które zostały zapisane lub wysłane z konta użytkownika, oraz takich projektów do których użytkownik otrzymał uprawnienia.

| Projekty                 |                                                    |   |              |
|--------------------------|----------------------------------------------------|---|--------------|
| NOWY PROJEKT             |                                                    |   |              |
| Wyszukaj projekt:        | Nazwa projektu                                     | Q |              |
| Moje Projekty            |                                                    |   |              |
| Numer projektu           | P000066                                            |   |              |
| Tytuł projektu           | sddfsdafsdfsdfs                                    |   |              |
| Nazwa wnioskodawcy       | cvbcbvnvnvnnv                                      |   |              |
| Status                   | Zwalidowany (ostatni zapis 23.09.2015 godz: 13:52) |   |              |
| OTWÓRZ WNIOSEK SZCZEGÓŁY |                                                    |   | USUŇ PROJEKT |
| Numer projektu           | P000176                                            |   |              |
| Tytuł projektu           | TESTOWA                                            |   |              |
| Nazwa wnioskodawcy       | TEST FIRMA                                         |   |              |
| Status                   | Roboczy (ostatni zapis 11.09.2015 godz: 08.51)     |   |              |

#### Rys. 38. Zakładka Moje Projekty.

Przycisk NOWY PROJEKT prowadzi do listy aktualnych naborów skąd można przejść do wypełniania wniosku.

Wyszukiwanie projektu po słowach we wszystkich wyświetlanych polach.

Przycisk OTWÓRZ WNIOSEK pozwala przejść do edycji lub podglądu wniosku (kiedy wniosek jest zablokowany do edycji).

Przycisk SZCZEGÓŁY przenosi do części dotyczącej projektu, znajdują się tu:

- podsumowanie projektu,
- lista dokumentów w projekcie,
- uprawnienia dotyczące projektu,
- dane przedstawicieli wnioskodawcy,
- zadania dotyczące projektu
- w tym miejscu podpisuje się, odblokowuje a także wysyła wniosek o dofinansowanie.
- 6.3. Moje konto

W zakładce znajdują się dane dotyczące konta w systemie.

Dostępne czynności to:

- zmiana hasła logowania,
- testowanie podpisu elektronicznego,
- zmiana danych i adresu wnioskodawcy, dane te będą automatycznie pobierane do przy tworzeniu nowego wniosku,
- zarządzanie uprawnieniami zarówno które otrzymał użytkownik jak i dodawanie i usuwanie uprawnień do swoich projektów.

#### 7. Zgłaszanie błędów

Błędy i problemy techniczne należy zgłaszać przez formularz zgłaszania błędów na stronie systemu MEWA2.0.

| MAZOWIECKA JEDNOSTE<br>WODRAZANIA<br>PROGRAMOW UNJINYCH | Witamy w systemie MEWA 2.0 (0.1.5704.4772)<br>Mazowiecka Jednostka Wdrażania Programów Unijnych                                                                                                    | a- A 🕂 🗷 |
|---------------------------------------------------------|----------------------------------------------------------------------------------------------------|----------|
|                                                         |                                                                                                    |          |
| 🛕 Zaplanowano prace konfigura                           | icyjne na godzinę 23 - 24. Strona w tych godzinach będzie niedostępna. Przepraszamy za utrudnienia.                                                                                                    |          |
| Z                                                       | aloguj<br>Login<br>Nazwa użytkownika<br>Hasło<br>Reset hasła<br>Nie pamiętam nazwy użytkownika<br>ZALOGU                                                                                                    |          |
| Fu<br>Pro                                               | Kontakt ze waparciem technicznym         pn pt. 08:00 - 16:00       tel. 801 101 101         Jezeli chcesz wysłać wiadomość do wsparcia technicznego wejźć na Zgłoś prot         ndusze<br>ropejskie<br>gram Regionalny       Image: Strukturalne i Inwestycyjne | blem     |

Rys. 39. Link do "Zgłoś Problem" w stopce MEWA2.0.